## メール容量確認方法

## 鏡野町有線テレビ

## メール容量の確認方法

メールサーバーの現在の使用容量の確認方法です。

ブラウザを起動します。

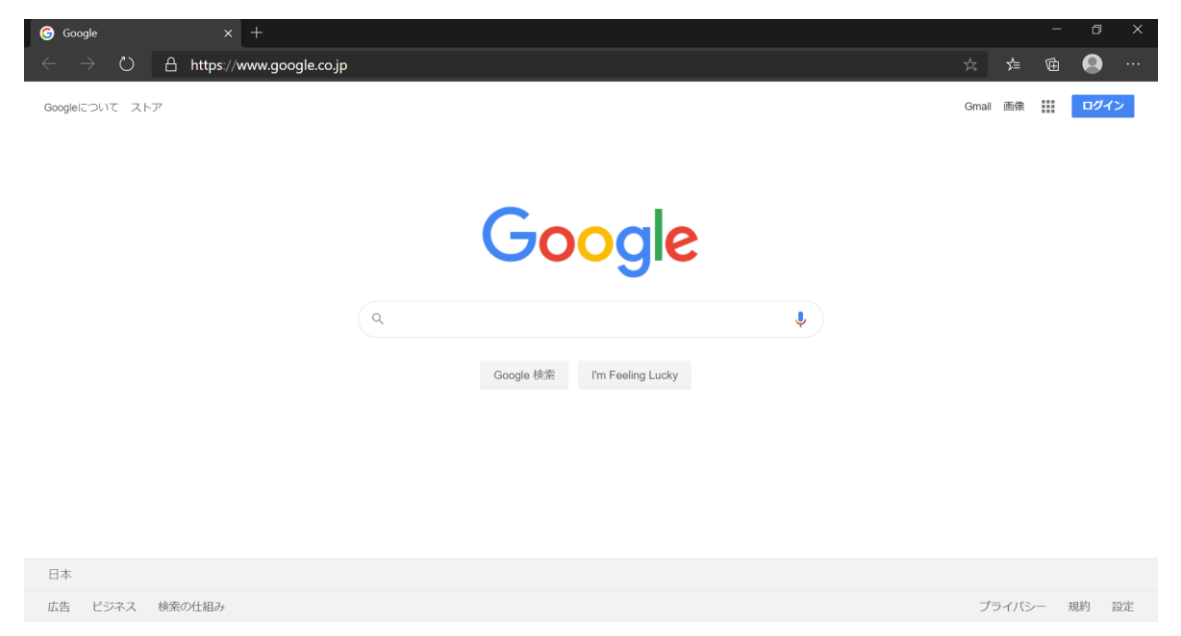

②ブラウザのアドレスバーに「https://pop3.mto.ne.jp:20000/」と入力し、「Enter」キーを 押します。

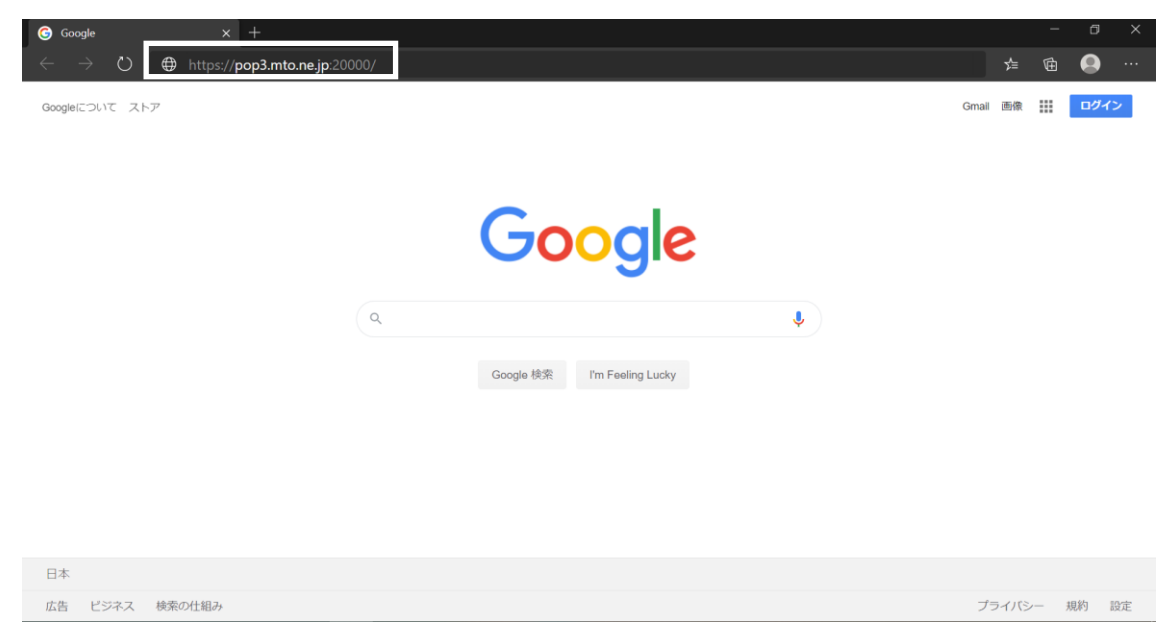

③下記のページが表示されます。「メールアドレス等の通知およびパスワードの変更方法について」に記載されています「アカウント名(ユーザ ID)」をユーザ名に、「パスワード」をパスワードの欄に入力し、サインインボタンを左クリックします。

| <b>ひらしまた ひました ひました ひまし ひまし ひまし ひまし ひまし ひまし ひまし ひまし ひまし ひまし</b> | アカウント名 (ユーザ ID) を入力 |
|----------------------------------------------------------------|---------------------|
| La zzzz                                                        |                     |
|                                                                |                     |
|                                                                | パスワードを入力            |
| <ul> <li>ログインを保存</li> </ul>                                    | パスワードを入力            |

④下記のページのディスク容量を左クリックします。

| 🐣<br>Usermin               | <b>⊘</b><br>ダッシュボード | アカウント情報                 |                       |  |
|----------------------------|---------------------|-------------------------|-----------------------|--|
| 検索                         | ۹                   | システムのホスト名               | pop3.mto.ne.jp        |  |
| <ul> <li>ディスク容量</li> </ul> |                     | オペレーティング・システム           | CentOS Linux 8.2.2004 |  |
|                            |                     | Userminパージョン            | 1.802                 |  |
| & メール 転送                   |                     | Authentic theme version | 19.52                 |  |
| � パスワードの変更                 |                     | システムの時間                 | 2023/04/04 14:15:17   |  |
|                            |                     | ディスククォータ                | 60 KiB / 97.65 MiB    |  |
|                            |                     |                         |                       |  |

⑤「使用済」の欄の数値が「ソフト制限」・「ハード制限」と同じ値になっている場合はサーバー の容量が上限に達している為、新規のメールがサーバーに届かない状態になっています。 その場合、メールソフトの設定で、サーバーにメールを保存する期間を短くするか、保存領域の 追加(有料)をご検討ください。

| 🐥<br>Usermin | <b>⊘</b><br>ダッシュボード | ☆ ディスククォータ                 |        |           |           |  |
|--------------|---------------------|----------------------------|--------|-----------|-----------|--|
| 検索           | ۹                   | マウントされたファイルシステム上ののディスククォータ |        |           |           |  |
| 🗞 ディスク容量     |                     | 🛊 ファイル システム                | ♦ 使用済  | ♦ ソフト制限   | ⇔ 八一ド制限   |  |
| � メ−ル転送      |                     | /home                      | 60 KiB | 97.65 MiB | 97.65 MiB |  |
| � パスワードの薬    | 更                   |                            |        |           |           |  |